# Reference Guide

#### **General instructions and guidance**

This document provides instruction and sample data to assist in the completion of the Annual Livestock Return (stock return) online form 2024-2025.

To complete the stock return online form an invitation email will be emailed to you. This email provides your closing stock balances from the previous year return. If you have misplaced this email or deleted it, please contact the Pastoral Unit. A red asterisk on a question/field signifies a mandatory question. All mandatory **questions must be answered before submitting** the from via the **'Click to submit your return'** button located at the end of the online form.

The form requires the entry of information and records and may need to be completed in more than one session. If that is the case, the person submitting the data can use the **'Save and Complete Later'** link located at the bottom of the online form. Follow the instructions provided.

Once all mandatory and relevant areas (depending on Livestock activities) have been completed, select the box at the bottom of the form 'I have completed all parts of this form and now wish to submit my return'. The 'Click to submit your return' button can then be selected.

#### **Statutory Declaration and Authorised Witnesses**

The stock return includes a statutory declaration, and it is a legal requirement to ensure that all returns are signed by the lessee or authorised nominated representative on the statutory declaration form. The form must also be witnessed and signed by a Justice of the Peace or other authorised statutory declaration witnesses such as a teacher, police office, registered conveyancer, bank or postal officer, registered health practitioner, a minister of religion, veterinary surgeon (as examples). A full list of eligible authorised statutory declaration witnesses can be found at: <u>https://www.agd.sa.gov.au/services-support/JP-witnesses/authorised-witnesses</u>

#### Signing

After you have submitted your form, you will receive an acknowledgment email stating - A PDF copy of you submission will be emailed to you shortly and this document should be used to complete the Statutory Declaration component of the process.

Upon receipt of this email you will receive a PDF copy of your stock return for signing. This email provides you with two options to complete the Statutory Declaration component (with links to upload your signed stock return). You can either:

- Remotely sign the completed online stock return PDF form with an authorised witness using an electronic signature via video conferencing (eg over Skype, Zoom, Facetime etc) and upload the signed copy via a link provided. This simply involves:
  - 1. Arrange to meet your authorised witness via video conferencing on your computer
  - 2. Show your identity to the authorised witness via your computer screen
  - 3. Use the text box in Adobe to complete your details in the PDF form, sign the form using the electronic signature block and save the signed PDF form to your computer
  - 4. Email your signed PDF form to the authorised witness to electronically countersign and tick the two check boxes above and below the authorised witness section, and return the countersigned PDF copy back to you by email. Save this countersigned copy to your computer
  - 5. Go back to the email containing the links to upload your signed stock return. Click on the link, fill in your email address and upload the countersigned stock return form and click on **Submit**

OR

• Print out a hard copy of the completed online stock return PDF form and physically sign the form in front of an authorised witness, scan the whole form (or use your phone camera to create an image of all pages) and upload the scanned form via the email containing the links to upload your signed stock return. This is the same process as in 2024.

Page | 1

#### Form Parts – Sample Data and Instructions

The following screenshots provide sample data and guidance on how to complete areas of the form.

#### Applicant details

| Full name *                                       |                                                        |
|---------------------------------------------------|--------------------------------------------------------|
| John Smith                                        |                                                        |
| This must the name of the person authorised to p  | ovide a statutory declaration of behalf of the Lessee. |
| Incorporated body represented *                   | Please enter name as shown on the email we sent        |
| 1234 Lease name                                   |                                                        |
| Email Address *                                   |                                                        |
| john.smith@leasename.com.au                       |                                                        |
| The email address to which the formatted PDF is t | o be sent to.                                          |
| Name of other person completing this form         |                                                        |
|                                                   |                                                        |
| Authorised by the Lessee                          |                                                        |

# Land Management Activities

#### Paddocks Destocked for Plant Regeneration

| Paddock name            | Number of months | Month starting           | Month                   | n ending |
|-------------------------|------------------|--------------------------|-------------------------|----------|
| Back paddock            | 3                | Sep                      | <ul><li>✓ Nov</li></ul> | ~        |
| Add another paddock     | Click here       | to add another entry     |                         |          |
|                         | New or R         | elocated watering points |                         |          |
| Waterpoint name         |                  | Associated paddock n     | ame                     |          |
| Jacks trough            |                  | Dam paddock              |                         |          |
| Add another waterpoint  | Click here       | e to add another entry   |                         |          |
|                         | Gen              | eral improvements        |                         |          |
| Paddock name            | Description      |                          | Machinery used          |          |
| Sams Paddock            | replaced all int | ernal <u>fences</u>      | fence <u>tensioner</u>  |          |
|                         |                  | 1                        |                         | 1.       |
| Add another improvement | Click here       | e to add another entry   |                         |          |

#### Annual Livestock Return – Introductory

#### Specified activities

| Paddock name<br>Creek Paddock | Activity types                                                                                                    | Specify the "other"<br>activity | Seeding species         | Method/machinery<br>Grader | Approximate area         |
|-------------------------------|----------------------------------------------------------------------------------------------------|---------------------------------|-------------------------|----------------------------|--------------------------|
|                               | <ul> <li>Contour<br/>furrowing</li> <li>Ripping</li> <li>Chisel<br/>ploughing</li> <li>Diversion banks</li> <li>Water<br/>spreading/pond<br/>ing</li> <li>Weed Control</li> <li>Other</li> </ul>                       | If selected left                | lf relevant             |                            | In square metres         |
| East Paddock                  | <ul> <li>Disc pitting</li> <li>Contour<br/>furrowing</li> <li>Ripping</li> <li>Chisel<br/>ploughing</li> <li>Diversion banks</li> <li>Water<br/>spreading/pond<br/>ing</li> <li>Weed Control</li> <li>Other</li> </ul> | If selected left                | Boxthorn<br>If relevant | Spayer                     | 10ha<br>In square metres |

Animal control measures

Detail below all control measures taken over the last 12 months, on this property, against native and feral animals

| nimal types      | Other animal     | Jul to Sep | Oct to Dec | Jan to Mar | Apr to Jun | Method used     |
|------------------|------------------|------------|------------|------------|------------|-----------------|
| Goats 🗸 🗸        |                  | Ó          | 107        | 310        | 20         | mustered & trap |
|                  | If selected left |            |            |            |            |                 |
| Rabbits 🗸 🗸      |                  | 3          | 0          | 0          | 7          | shot            |
|                  | If selected left |            |            |            |            |                 |
| Rabbit warre 🛛 🗸 |                  | p          | Q          | 4          | Q.         | ripped          |
|                  | If selected left |            |            |            |            |                 |

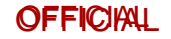

Rainfall

# Rainfall in millimetres for Calendar year

This is for the whole of calendar year ending 31 December 2024.

Please ensure an entry for each month - if rainfall records were not available leave the value as zero and provide comments in the 'Rainfall details'

|              | Click at the f             | ront of the '0', add rainfall | then 'tab' to the | next month |       |
|--------------|----------------------------|-------------------------------|-------------------|------------|-------|
| Jan *        |                            | Mar *                         | Apr *             | May *      | Jun * |
| 0            | 0                          | 0                             | 0                 | 0          | 0     |
| Jul *        | Aug *                      | Sep *                         | Oct *             | Nov *      | Dec * |
| 0            | 0                          | 0                             | 0                 | 0          | 0     |
|              |                            |                               | Total rainfall    |            |       |
| Total rainfa | all is calculated from the | e monthly values entered      | 0.00              |            |       |
|              |                            |                               |                   |            |       |

#### **Rainfall details**

List months where no rainfall data was recorded

#### Livestock Management Activities

| Livestock Management Activities                                |                                                     |
|----------------------------------------------------------------|-----------------------------------------------------|
| Please select all livestock categories that you have data for? | Select each that apply to your return               |
| Sheep Cattle Horses                                            | Questions for each category will be displayed below |

|                         | Sheep                                    |  |
|-------------------------|------------------------------------------|--|
| Sheep starting number * | This is last years closing figure.       |  |
| 10823                   | Please use the number shown on the email |  |

This should be the number you supplied in your previous year return

| Sheep - Additions            |                                                                        |              |
|------------------------------|------------------------------------------------------------------------|--------------|
|                              |                                                                        | _            |
| Sheep - Purchase lots        |                                                                        |              |
|                              | You can provide upto six purchase records                              |              |
| Sheep Purchase Lot 1         | Month purchased                                                        |              |
| 425                          | May                                                                    | $\sim$       |
| Sheep Purchase Lot z         | Sed A                                                                  |              |
| 230 Add v                    | vour stock figures if relevant                                         | V            |
| Sheep Purchase Lot 3         | Month purchased                                                        |              |
| 0                            |                                                                        | $\sim$       |
| Sheep Purchase Lot 4         | Deter are required for all                                             |              |
| 0                            | stock movements                                                        | $\sim$       |
| Sheep Purchase Lot 5         |                                                                        |              |
| 0                            |                                                                        | $\checkmark$ |
| Sheep Purchase Lot 6         | Month purchased                                                        |              |
| 0                            |                                                                        | $\sim$       |
| The total sheep purc         | hases for the year is calculated from the sheep lot entries made above |              |
| Total of all sheep purchases | Running tally for each                                                 |              |
| 655                          |                                                                        |              |

|                                    | Month delivered             |                    |
|------------------------------------|-----------------------------|--------------------|
| 30                                 | September                   | $\sim$             |
| ragglers found during year         | Month delivered             |                    |
| 37                                 | March                       | $\checkmark$       |
| eep agisted during year            | Month delivered             |                    |
| 200                                | September Dates are require | d for each additio |
| eep transferred in during year     | Month delivered             |                    |
| 15                                 | February                    | $\checkmark$       |
| mbs marked during year             | Month lambs marked          |                    |
| 5814                               | August                      | $\sim$             |
| mbs marked during year             | Month lambs marked          |                    |
| 0                                  |                             | $\sim$             |
| mbs marked during year             | Month lam                   |                    |
| 0                                  | Veueen                      | $\sim$             |
| mbs marked during year             | Month lam                   | -                  |
| 0                                  | provide up to               | 5 ~                |
| mbs marked during year             | lamb marking                |                    |
| D                                  | records                     | $\sim$             |
| The total other sheep additions fo | or the year is calculated   |                    |

Page | 6

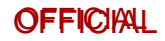

### **Sheep - Reductions**

### Sheep sale lots

Please enter up to six separate sheep sale lots. All lots must have zero or greater to calculate a sub-total.

| Month sold               |                                                                                                    |
|--------------------------|----------------------------------------------------------------------------------------------------|
| October                  | $\sim$                                                                                                    |
| Month sold               |                                                                                                    |
| November                 | $\sim$                                                                                                    |
| es if need be Month sold |                                                                                                    |
| November                 | $\sim$                                                                                                    |
| Month sold               |                                                                                                    |
| December                 | $\vee$                                                                                                    |
| Month sold               |                                                                                                    |
| March                    | $\checkmark$                                                                                                    |
| Month sold               |                                                                                                    |
| April                    | $\sim$                                                                                                    |
|                          | Month sold October Month sold November Month sold November Month sold December Month sold March Month sold April |

The total sheep sales for the year is calculated from the sheep sale lot entries made above

#### Tally of all sheep sales

6170

| Month Transferred |                                                                                                    |
|-------------------|----------------------------------------------------------------------------------------------------|
| March             | ~                                                                                                    |
| Month Transferred |                                                                                                    |
| April             | ~                                                                                                    |
| Month Transferred |                                                                                                    |
|                   | ~                                                                                                    |
| Month Transferred |                                                                                                    |
|                   | ~                                                                                                    |
|                   | Month Transferred March Month Transferred April Month Transferred Month Transferred Month Transferred |

The total sheep transfers for the year is calculated from the sheep sale transfer entries made above

Tally of all Sheep transfers

237

| Agisted Sheep removed during year                                                                          | Month removed                                                                                     |
|----------------------------------------------------------------------------------------------------|---------------------------------------------------------------------------------------------------|
| 200                                                                                                    | February                                                                                          |
| Sheep sent on agistment during year                                                                        | Month removed                                                                                     |
| Ö.                                                                                                    |                                                                                                   |
| Sheep killed for rations                                                                                   |                                                                                                   |
| 37                                                                                                    |                                                                                                   |
| Sheep died from natural causes                                                                             |                                                                                                   |
| 302                                                                                                    |                                                                                                   |
|                                                                                                    |                                                                                                   |
| The total of 'other' sheep red                                                                             | uctions for the year is calculated from the entries made above                                    |
| The total of 'other' sheep red<br>Tally of 'other' sheep reductions                                        | uctions for the year is calculated from the entries made above                                    |
| The total of 'other' sheep red<br>Tally of 'other' sheep reductions<br>539                                 | uctions for the year is calculated from the entries made above                                    |
| The total of 'other' sheep red<br>Tally of 'other' sheep reductions<br>539                                 | uctions for the year is calculated from the entries made above                                    |
| The total of 'other' sheep red<br>Tally of 'other' sheep reductions<br>539                                 | uctions for the year is calculated from the entries made above                                    |
| The total of 'other' sheep red<br>Fally of 'other' sheep reductions<br>539<br>Sheep - all reductions tally | uctions for the year is calculated from the entries made above                                    |
| The total of 'other' sheep red<br>Tally of 'other' sheep reductions<br>539<br>Sheep - all reductions tally | uctions for the year is calculated from the entries made above Tally of all Sheep Reductions 6946 |

| Summary of figures    | - Sheep         |                               |                              |
|-----------------------|-----------------|-------------------------------|------------------------------|
| Sheep starting number | Sheep additions | Sheep reductions              | Sheep – 30 June 2025 closing |
| 10823                 | 6751            | 6946                          | parance                      |
|                       | All             | figures auto calculate and po | opulated                     |

#### Annual Livestock Return – Introductory

| Sheep husbandry and production results       |                                  |   |
|----------------------------------------------|----------------------------------|---|
| Number of ewes mated to produce marked lambs | Date Rams introduced for joining |   |
| 7500                                         | 18/01/2025                       |   |
| Approximate number of Rams on property       |                                  |   |
| 200                                          |                                  |   |
| Number of sheep shorn                        | Month shearing completed         |   |
| 8143                                         | April                            | ~ |
| excluding lambs                              |                                  |   |
| Number of Lambs shorn                        | Month lamb shearing completed    |   |
| 2576                                         | April                            | ~ |
| Bales                                        | Overall weight of all bales      |   |
| 247                                          | 47918                            |   |
|                                              |                                  |   |

Wool production including stragglers and crutchings

In kilograms

|                                                                       | Cattle                                                                                           |        |
|-----------------------------------------------------------------------|--------------------------------------------------------------------------------------------------|--------|
| Cattle starting number * 630 This should be the number you supplied m | This is last years closing figure.<br>Please use the number shown on the of Complete if relevant | email  |
| Cattle - Additions                                                    |                                                                                                  |        |
| Cattle - Purchase lots                                                | You can provide upto six purchase records<br>Month purchased                                     |        |
| 30                                                                    | October                                                                                          | $\sim$ |
| Cattle Purchase Lot 2                                                 | Month purchased                                                                                  |        |
| 24                                                                    | December                                                                                         | $\sim$ |
| Cattle Purchase Lot 3                                                 |                                                                                                  |        |
| 0                                                                     | Dates are required for                                                                           | $\sim$ |
| Cattle Purchase Lot 4                                                 | all stock movements                                                                              |        |
| 0                                                                     |                                                                                                  | $\sim$ |

| 0                     |                 |
|-----------------------|-----------------|
| Cattle Purchase Lot 5 | Month purchased |
| 0                     |                 |
| Cattle Purchase Lot 6 | Month purchased |

The total cattle purchases for the year is calculated from the lot entries made above

V

Total of all cattle purchases

54

0

#### Annual Livestock Return – Instructions

| Number of marked calves           | Month marked                  |
|-----------------------------------|-------------------------------|
| 376                               | Sep                           |
| Number of marked calves           | Month marked                  |
| 138                               | Apr                           |
| Number of marked calves           | Month marked                  |
| q                                 | \                             |
| Number of marked calves           | Month marked                  |
| 0                                 |                               |
| Number of marked calves           | Month marked                  |
| 0                                 |                               |
| Cattle transferred in lot 1       | Month delivered on run        |
| 0                                 |                               |
| Cattle transferred in lot 2       | Month delivered on run        |
| 0                                 |                               |
| Cattle agisted                    | Month delivered on run        |
| 0                                 | ×                             |
| Tally of cattle 'other' additions |                               |
| 514                               |                               |
|                                   | Tally of all cattle additions |
| Cattle - all additions tally      | 568                           |

| Cattle - Reductions       |                   |   |
|---------------------------|-------------------|---|
|                           |                   |   |
| Cattle sale lots          |                   |   |
| Cattle sold lot 1         | Month cattle sold |   |
| 300                       | Aug               | ~ |
| Cattle sold lot 2         | Month cattle sold |   |
| 56                        | Oct               | ~ |
| Cattle sold lot 3         | Month cattle sold |   |
| 150                       | Dec               | ~ |
| Cattle sold lot 4         | Month cattle sold |   |
| 27                        | Feb               | ~ |
| Cattle sold lot 5         | Month cattle sold |   |
| 0                         |                   | ~ |
| Cattle sold lot 6         | Month cattle sold |   |
| 0                         |                   | ~ |
| Tally of all cattle sales |                   |   |
| 533                       |                   |   |

#### Cattle - other reductions

| Number of cattle deaths due to natural causes |                                 |   |
|-----------------------------------------------|---------------------------------|---|
| 18                                            |                                 |   |
| Cattle killed for rations                     |                                 |   |
| 3                                             |                                 |   |
| Number of cattle sent for agistment           | Month cattle sent for agistment |   |
| 50                                            | Feb                             | ~ |
| Agisted cattle removed from run               | Month agisted cattle removed    |   |
| 0                                             |                                 | ~ |
| Cattle transferred out                        | Month cattle transferred out    |   |
| 16                                            | Nov                             | ~ |
| Tally of 'other' cattle reductions            |                                 |   |
| 87                                            |                                 |   |
|                                               | Tally of all Cattle Reductions  |   |
| Cattle - all reductions tally                 | 620                             |   |

#### Annual Livestock Return – Instructions

|                                                                                                    | Cattle additions provided           | Cattle reductions                                                                                                    | Cattle – 30 June 2025 closing                              |
|----------------------------------------------------------------------------------------------------|-------------------------------------|----------------------------------------------------------------------------------------------------|------------------------------------------------------------|
| 630                                                                                                    | 568                                 | 620                                                                                                    | 578                                                        |
|                                                                                                    |                                     |                                                                                                    |                                                            |
| All figures au                                                                                               | to calculate and populate           | d                                                                                                    |                                                            |
|                                                                                                    |                                     |                                                                                                    |                                                            |
|                                                                                                    |                                     |                                                                                                    |                                                            |
| Cattle husbandry and p                                                                                       | roduction results                   |                                                                                                    |                                                            |
| lumber of cows/heifers mated to                                                                              | produce marked calves               | Approximate number of bulls on pr                                                                                                    | operty                                                     |
| 600                                                                                                    |                                     | 15                                                                                                    |                                                            |
|                                                                                                    |                                     |                                                                                                    |                                                            |
|                                                                                                    |                                     |                                                                                                    |                                                            |
|                                                                                                    |                                     | Horses                                                                                                    |                                                            |
| 1.5                                                                                                    |                                     |                                                                                                    |                                                            |
| Horses on hand at 1 July 2023                                                                                |                                     | Complete if relevant                                                                                                    |                                                            |
|                                                                                                    |                                     |                                                                                                    |                                                            |
| Horses - Additions                                                                                           |                                     |                                                                                                    |                                                            |
|                                                                                                    |                                     |                                                                                                    |                                                            |
| Please provide the number of hor                                                                             | rses added to the run               | How did these additions occur?                                                                                                    |                                                            |
| 1                                                                                                    |                                     | Purchase                                                                                                    |                                                            |
|                                                                                                    |                                     | Agisted                                                                                                    |                                                            |
|                                                                                                    |                                     | Transfer<br>Please select all reasons that apply                                                                                                    |                                                            |
|                                                                                                    |                                     | (fear of the second second sec |                                                            |
| Horses - Reductions                                                                                          |                                     |                                                                                                    |                                                            |
|                                                                                                    |                                     |                                                                                                    |                                                            |
|                                                                                                    |                                     |                                                                                                    |                                                            |
| Deaths                                                                                                    |                                     |                                                                                                    |                                                            |
| Deaths                                                                                                    |                                     |                                                                                                    |                                                            |
| Deaths<br>1<br>Removed from Run                                                                              |                                     |                                                                                                    |                                                            |
| Deaths<br>1<br>Removed from Run<br>1                                                                         |                                     |                                                                                                    |                                                            |
| Deaths 1 Removed from Run 1                                                                                  |                                     |                                                                                                    |                                                            |
| Deaths 1 Removed from Run 1 Summary of figures - He                                                          | orses                               |                                                                                                    |                                                            |
| Deaths 1 Removed from Run 1 Summary of figures - He                                                          | O <b>rses</b><br>Horses - additions | Horses - reductions                                                                                                    | Horses - Year end result                                   |
| Deaths 1 Removed from Run 1 Summary of figures - He Horses starting number 3                                 | Orses<br>Horses - additions<br>1    | Horses - reductions<br>2                                                                                                    | Horses - Year end result                                   |
| Deaths 1 Removed from Run 1 Summary of figures - He Horses starting number 3 Heave completed all parts of th | Orses<br>Horses - additions<br>1    | Horses - reductions<br>2                                                                                                    | Horses - Year end result<br>2<br>Click here to complete la |

#### Annual Livestock Return – Instructions Statutory Declaration

Once you have completed all the relevant sections of the stock return form, at the bottom the page, click the check box "*I have completed all parts of this forms*". A "*click to submit your return*" button will appear.

Submit your form and you will receive a **confirmation email**. The confirmation email with contain a PDF copy of your completed stock return, ready to be signed.

| Livestock_Return_2025-05-30T15-12-33_25488178_3874.pdf                                                                                                    | Open the pdf ready to sign the statutory declaration.                          |
|----------------------------------------------------------------------------------------------------|--------------------------------------------------------------------------------|
| Thank you for submitting your annual livestock return.                                                                                                    |                                                                                |
| A PDF copy of your submission is attached. Please choose one of the options below to complete t                                                                                                    | the Statutory Declaration component:                                           |
| <ul> <li>sign the completed online stock return pdf with an authorised witness over a video confere<br/>at <a href="https://departmentforenvironmentandwaler.snapforms.com.au/form/annual-liveslock-return-docum">https://departmentforenvironmentandwaler.snapforms.com.au/form/annual-liveslock-return-docum</a></li> </ul> | ence link and upload the signed copy<br>nent-submission?loken=RBNZEE           |
| DR                                                                                                    |                                                                                |
| <ul> <li>print out a hard copy of the completed online stock return pdf to be signed by an authorised<br/>phone camera to create an image of all pages)and upload the scanned form<br/>at <u>https://departmentforenvironmentandwater.snapforms.com.au/form/annual-livestock-token=RBNZEE</u>.</li> </ul>                     | d witness and scan the whole form (or use your<br>-return-document-submission? |
| If you need assistance with the process, please contact the Pastoral Unit at DEW.pastoral@sa.go                                                                                                    | <mark>w.au</mark> or by phone 08 8429 0333.                                    |
| regards                                                                                                    |                                                                                |
| Pastoral Board of South Australia                                                                                                    |                                                                                |
|                                                                                                    |                                                                                |
| Government<br>of South Australia<br>Pasteral Reard                                                                                                    |                                                                                |

In the confirmation email, open the attached PDF of your completed stock return. Review the figures and information you have entered.

You have two options to complete the statutory declaration component.

1- Remotely sign the completed stock return form, using an electronic signature via video conference with an authorised witness for example - Zoom, Facetime, Teams etc.

Or

2- Print out the completed stock return and physically sign the form and obtain a witness signature, as in previous years.

Use the link in the invitation email to access a full list of Authorised Bodies that can witness and sign you Statutory Declaration.

#### **Remote Signing Statutory Declaration**

If you have chosen option 1 for signing, arrange an online meeting with your Authorised Witness.

Show you identification to your Witness and ensure they witness you signing your Statutory Declaration. Use the following instructions and diagram below to complete the statutory declaration component of the form.

In Adobe, electronically sign the form by:

- 1. navigating to the "e-sign" option in the menu.
- 2. Under the "fill and sign yourself" option- add your signature
- 3. Click on "add signature", type your name and click "apply"
- 4. Scroll to the "signature of lessee" section
- 5. Click where you would like your signature to appear
- 6. Add in your details by selecting the "fill in form fields" from the menu bar
- 7. Select "type text", move the cursor to complete all details on the form
- 8. Once you have e-signed your form, save a copy
- 9. During your video conference, email the PDF copy to your Witness
- 10. The Witness opens the PDF and clicks the two check boxes by selecting "Add a cross mark"- one agreeing to sign the form and the other that the declaration was undertaken remotely.
- 11. The Witness e-signs and adds their Authorised Witness ID using the "fill in form fields" option from the menu
- 12. The Authorised Witness saves as certified copy of the document and emails it back to you.

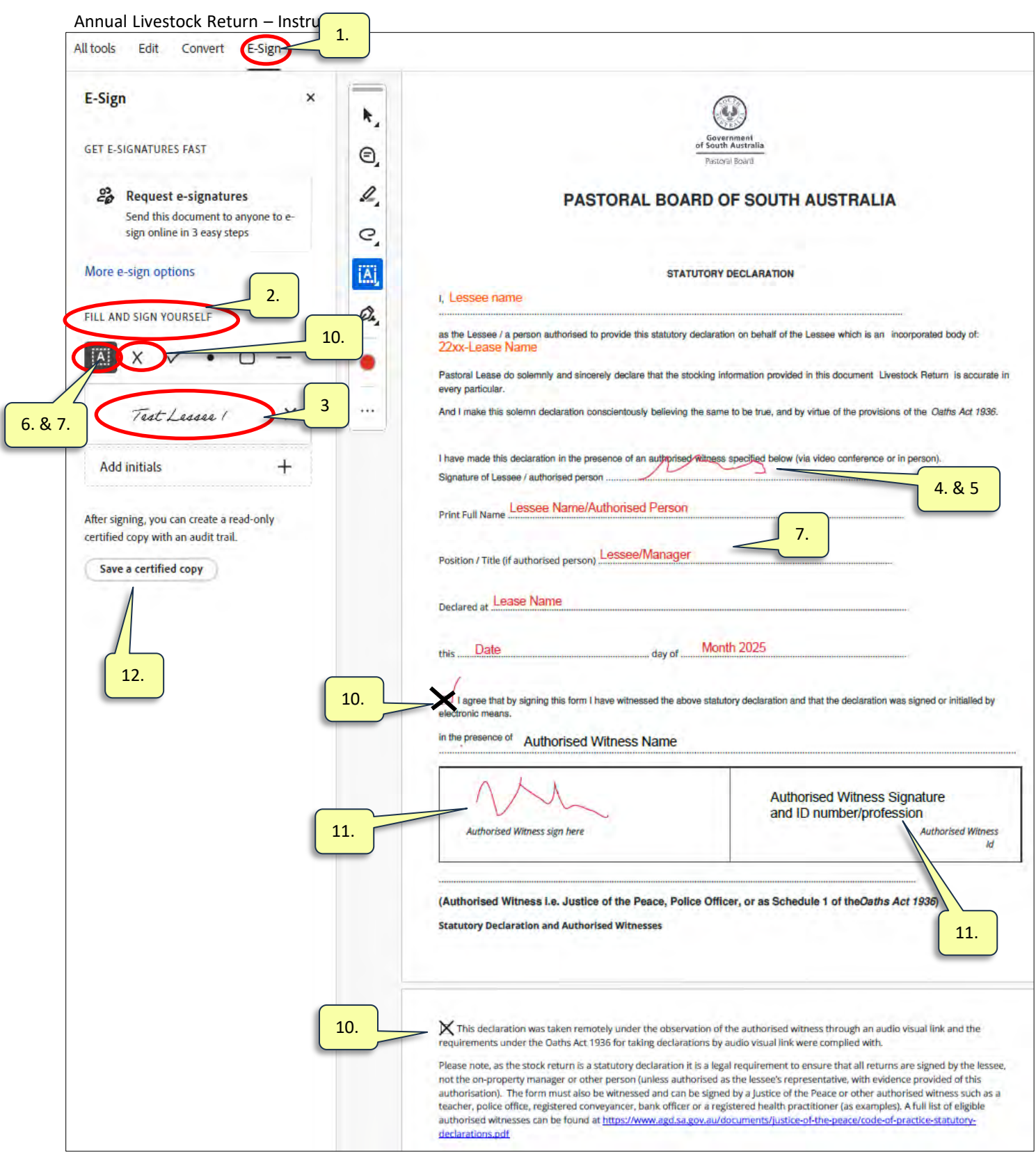

### Uploading Signed Form

- 13. Navigate back to the Confirmation email regarding the Statutory Declaration component.
- 14. Click on the link in the email to upload your signed form.
- 15. Provide your email address and upload your completed and signed PDF stock return. Click submit.

1

13. Confirmation email

16. You will receive a confirmation email.

| Every of your submitting your annual livestock return.     APDF copy of your submission is attached. Please choose one of the options below to complete the Statutory Declaration component:     sign the completed online stock return pdf with an authorised witness over a video conference link and upload the signed copy at https://departmentforenvironmentandwater.snapforms.com.au/form/annual-livestock-return-document-submission?loken=RBNZEE     or                                                                                                    |                                                                                                    |                                                                                                    |
|----------------------------------------------------------------------------------------------------|----------------------------------------------------------------------------------------------------|----------------------------------------------------------------------------------------------------|
| Thank you for submitting your annual livestock return. A PDF copy of your submission is attached. Please choose one of the options below to complete the Statutory Declaration component: <ul> <li>sign the completed online stock return pdf with an authorised witness over a video conference link and upload the signed copy at <a href="https://departmentforenvironmentandwater.snapforms.com.au/form/annual-livestock-return-document-submission?token=RBNZEE">https://departmentforenvironmentandwater.snapforms.com.au/form/annual-livestock-return-document-submission?token=RBNZEE</a> </li> <li>print out a hard copy of the completed online stock return pdf to be signed by an authorised witness and scan the whole form (or us phone camera to create an image of all pages) and upload the scanned form <ul> <li>print out a hard copy of the completed online stock return pdf to be signed by an authorised witness and scan the whole form (or us phone camera to create an image of all pages) and upload the scanned form <ul> <li>at <a href="https://departmentforenvironmentandwater.snapforms.com.au/form/annual-livestock-return-document-submission?token=RBNZEE">https://departmentforenvironmentandwater.snapforms.com.au/form/annual-livestock-return-document-submission?token=RBNZEE</a> </li> </ul> </li> <li>fyou need assistance with the process, please contact the Pastoral Unit at <a href="https://pastoral@sa.gov.au">DEW.pastoral@sa.gov.au</a> or by phone 08 8429 0333.</li> </ul></li></ul> | Livestock_Return_2025-05-30T15-12-33_25488<br>78 KB                                                                                                    | 8178_3874.pdf                                                                                                    |
| A PDF copy of your submission is attached. Please choose one of the options below to complete the Statutory Declaration component: <ul> <li>sign the completed online stock return pdf with an authorised witness over a video conference link and upload the signed copy at <u>https://departmentforenvironmentandwater.snapforms.com.au/form/annual-liveslock-return-document-submission?token=RBNZEE</u></li> <li>OR</li> <li>print out a hard copy of the completed online stock return pdf to be signed by an authorised witness and scan the whole form (or us phone camera to create an image of all pages) and upload the scanned form at <a href="https://departmentforenvironmentandwater.snapforms.com.au/form/annual-livestock-return-document-submission?token=RBNZEE">https://departmentforenvironmentandwater.snapforms.com.au/form/annual-livestock-return-document-submission?token=RBNZEE</a></li> <li>print out a hard copy of the completed online stock return pdf to be signed by an authorised witness and scan the whole form (or us phone camera to create an image of all pages) and upload the scanned form at <a href="https://departmentforenvironmentandwater.snapforms.com.au/form/annual-livestock-return-document-submission?token=RBNZEE">https://departmentforenvironmentandwater.snapforms.com.au/form/annual-livestock-return-document-submission?token=RBNZEE</a>.</li> </ul>                                                                                                    | Thank you for submitting your annual livestock return                                                                                                    | n                                                                                                    |
| <ul> <li>sign the completed online stock return pdf with an authorised witness over a video conference link and upload the signed copy at <u>https://departmentforenvironmentandwater.snapforms.com.au/form/annual-liveslock-return-document-submission?token=RBNZEE</u></li></ul>                                                                                                    | A PDF copy of your submission is attached. Please ch                                                                                                    | hoose one of the options below to complete the Statutory Declaration component:                                                                                                    |
| Print out a hard copy of the completed online stock return pdf to be signed by an authorised witness and scan the whole form (or us phone camera to create an image of all pages)and upload the scanned form     at <a href="https://departmentforenvironmentandwater.snapforms.com.au/form/annual-livestock-return-document-submission?token=RBNZEE">https://departmentforenvironmentandwater.snapforms.com.au/form/annual-livestock-return-document-submission?token=RBNZEE</a> If you need assistance with the process, please contact the Pastoral Unit at <a href="https://pastoral@sa.gov.au">DEW.pastoral@sa.gov.au</a> or by phone 08 8429 0333.                                                                                                    | <ul> <li>sign the completed online stock return pdf with<br/>at https://departmentforenvironmentandwater.snapl</li> </ul>                                            | th an authorised witness over a video conference link and upload the signed copy<br>forms.com.au/form/annual-liveslock-return-document-submission?token=RBNZEE                                       |
| <ul> <li>print out a hard copy of the completed online stock return pdf to be signed by an authorised witness and scan the whole form (or us phone camera to create an image of all pages)and upload the scanned form</li></ul>                                                                                                    | OR                                                                                                    | 14. link to upload your online signed form                                                                                                    |
| token=RBNZEE .<br>14. link to upload your hard copy signed form<br>If you need assistance with the process, please contact the Pastoral Unit at DEW.pastoral@sa.gov.au or by phone 08 8429 0333.<br>regards<br>Pastoral Board of South Australia                                                                                                    | <ul> <li>print out a hard copy of the completed online s<br/>phone camera to create an image of all pages)<br/>at https://departmentforenvironmentandwate</li> </ul> | stock return pdf to be signed by an authorised witness and scan the whole form (or use your<br>)and upload the scanned form<br>er.snapforms.com.au/form/annual-livestock-return-document-submission? |
| If you need assistance with the process, please contact the Pastoral Unit at <u>DEW.pastoral@sa.gov.au</u> or by phone 08 8429 0333.<br>regards                                                                                                    | token=RBNZEE .                                                                                                    | 14. link to upload your hard copy signed form                                                                                                    |
| regards<br>Pastoral Board of South Australia                                                                                                    | If you need assistance with the process, please conta                                                                                                    | act the Pastoral Unit at DEW.pastoral@sa.gov.au or by phone 08 8429 0333.                                                                                                    |
| Pastoral Board of South Australia                                                                                                    | regards                                                                                                    |                                                                                                    |
|                                                                                                    | Pastoral Board of South Australia                                                                                                    |                                                                                                    |
|                                                                                                    |                                                                                                    |                                                                                                    |
| of South Australia<br>Pastoral Board                                                                                                    | of South Australia<br>Pasteral Board                                                                                                    |                                                                                                    |

| Livestock Return – Instructions                              |                                         |
|--------------------------------------------------------------|-----------------------------------------|
|                                                              | Government of South Australia           |
| SOUTH<br>AUSTRALIA                                           | Department for Environment<br>and Water |
| PASTORAL BOARD                                               | OF SOUTH AUSTRALIA                      |
| LIVESTOCK RETURN                                             | - DOCUMENT SUBMISSION                   |
|                                                              | 15. Provide your email address          |
| Please provide your eMail Address *                          |                                         |
| We will send you a confirmation of your document submission. |                                         |
| Upload your fully signed Livestock Return document           |                                         |
|                                                              | Browse                                  |
| Comments 15. upload your completed ar                        | nd signed PDF stock return              |
|                                                              |                                         |
| Please provide any comments you have,                        | Submit 15. submit                       |

| 16. confirmation email with signed stock return                                                                   |
|----------------------------------------------------------------------------------------------------|
| Livestock_Return_2025-05-30T15-12-33_25488178_3874 (003).pdf<br>196 KB                                            |
| An fully signed and completed form has been submitted and is attached for your review.                            |
| Token: RBNZEE                                                                                                    |
| Please provide your eMail Address: <a href="mailto:chris.nichols@sa.gov.au">chris.nichols@sa.gov.au</a>           |
| Upload your fully signed Livestock Return document : Livestock Return 2025-05-30T15-12-33 25488178 3874 (003).pdf |